# **Snabbstart Panasonic V380**

1. Öppna linsskyddet genom att dra knappen nedåt.

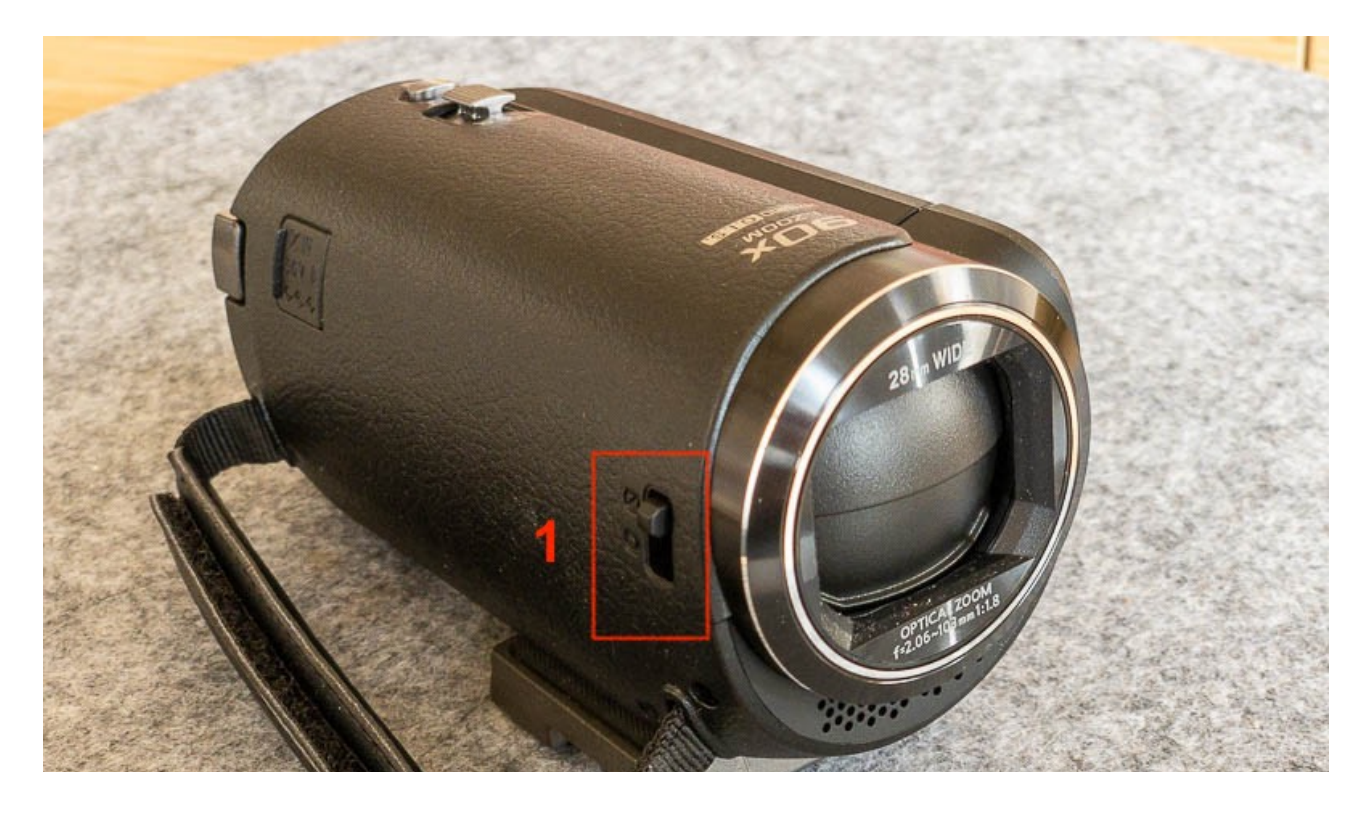

2. Fäll ut skärmen

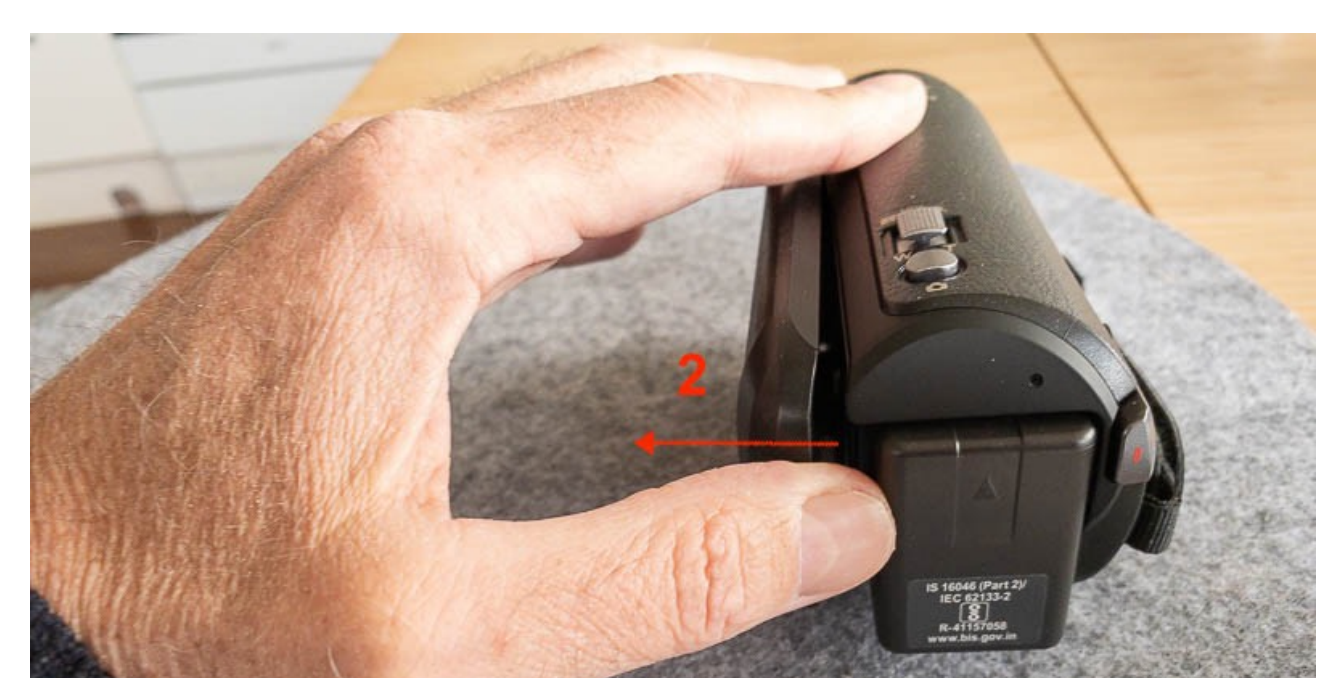

#### 3. Tryck på strömbrytaren

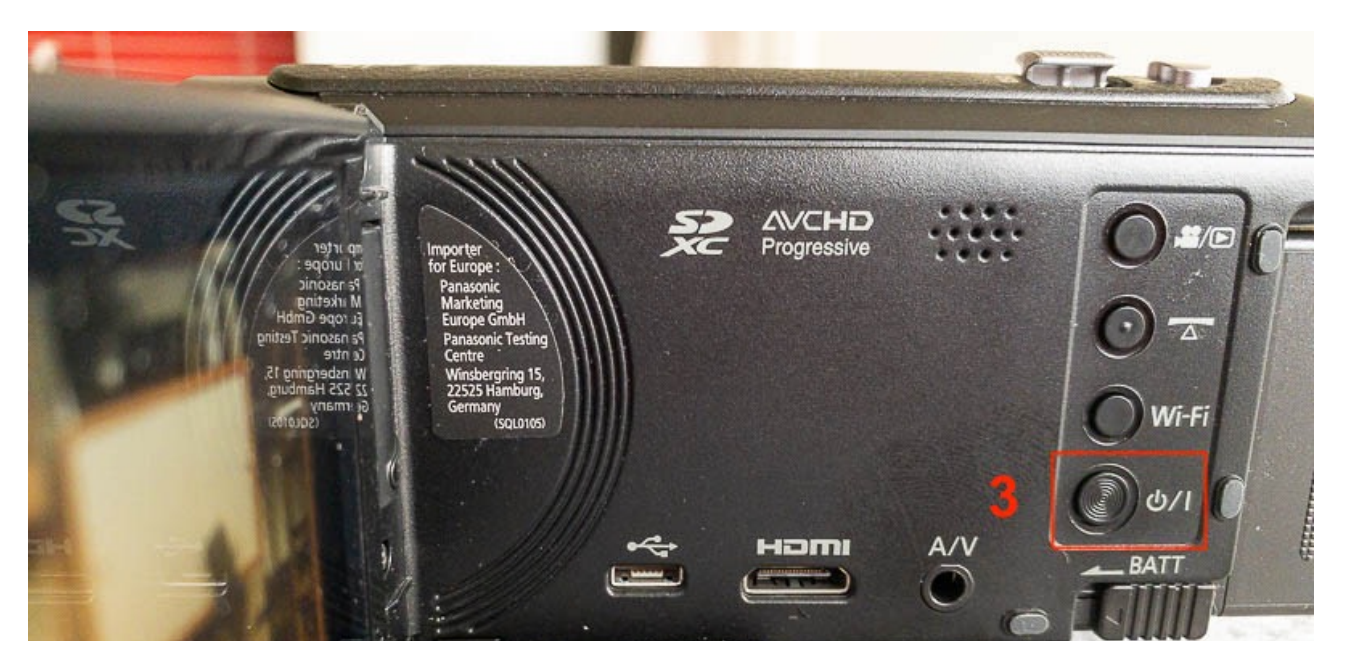

4. På skärmen ska det nu stå iA uppe till vänster (står det något annat följer du anvisningen längst ner)

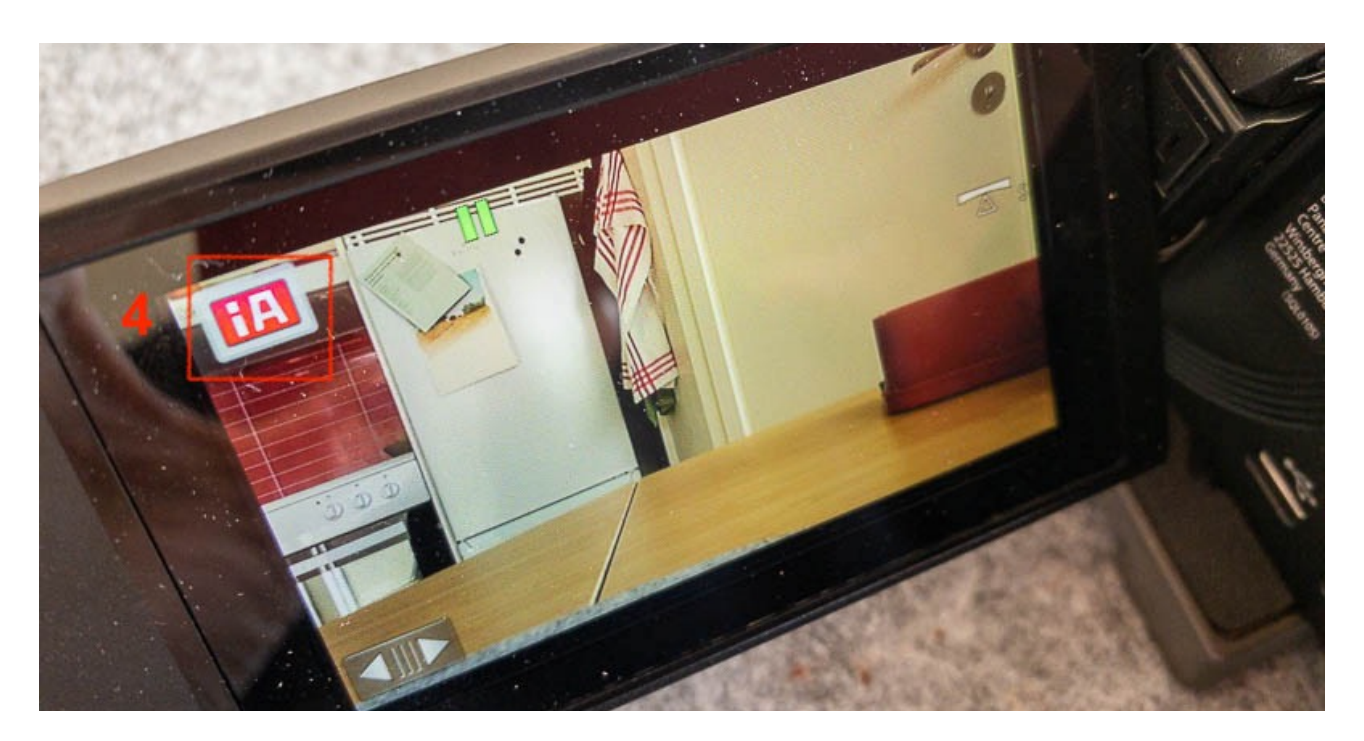

5. Starta och stoppa filmningen med knappen bak på kameran.

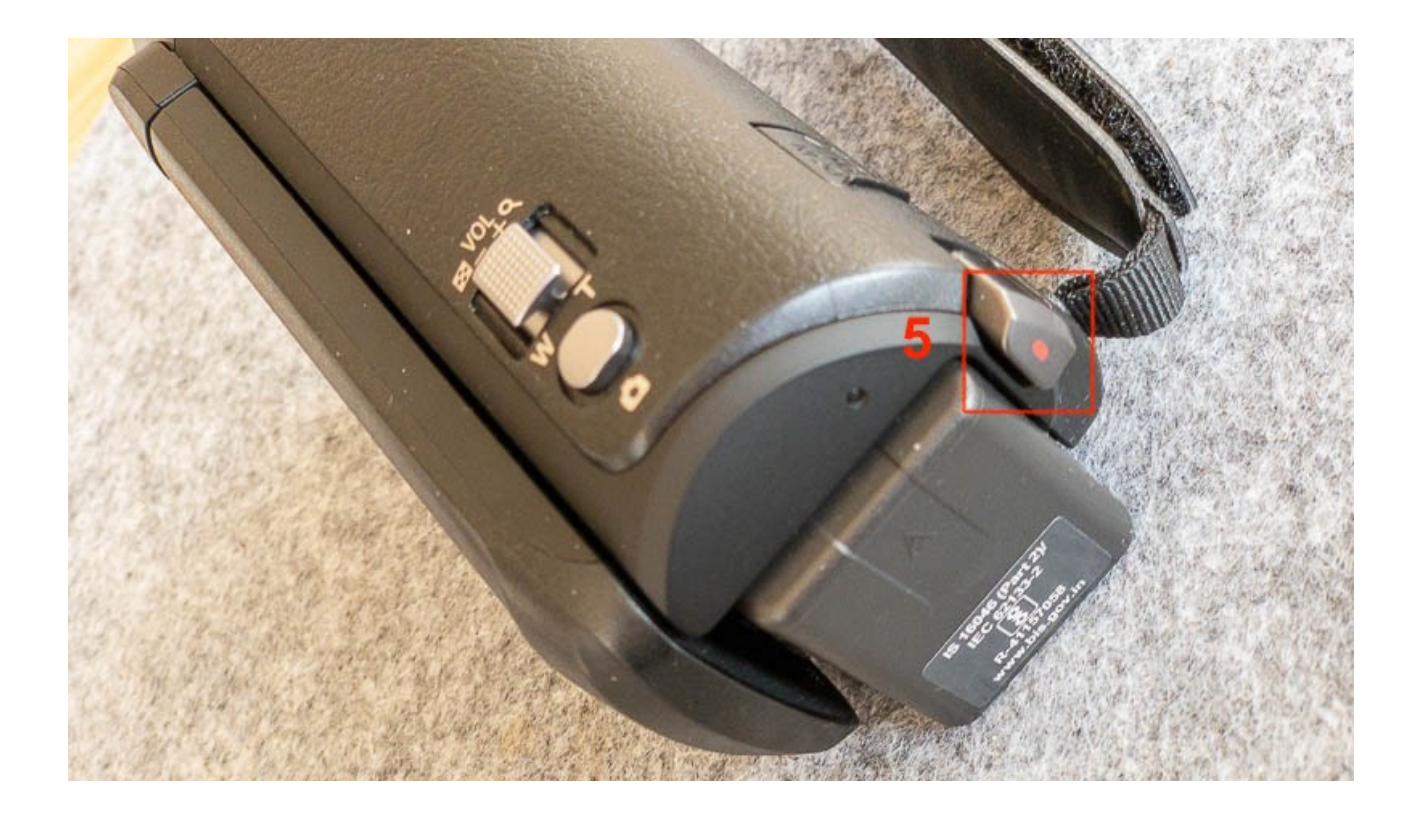

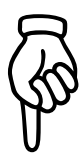

6. Vill man kolla det man filmat trycker man på den översta knappen.

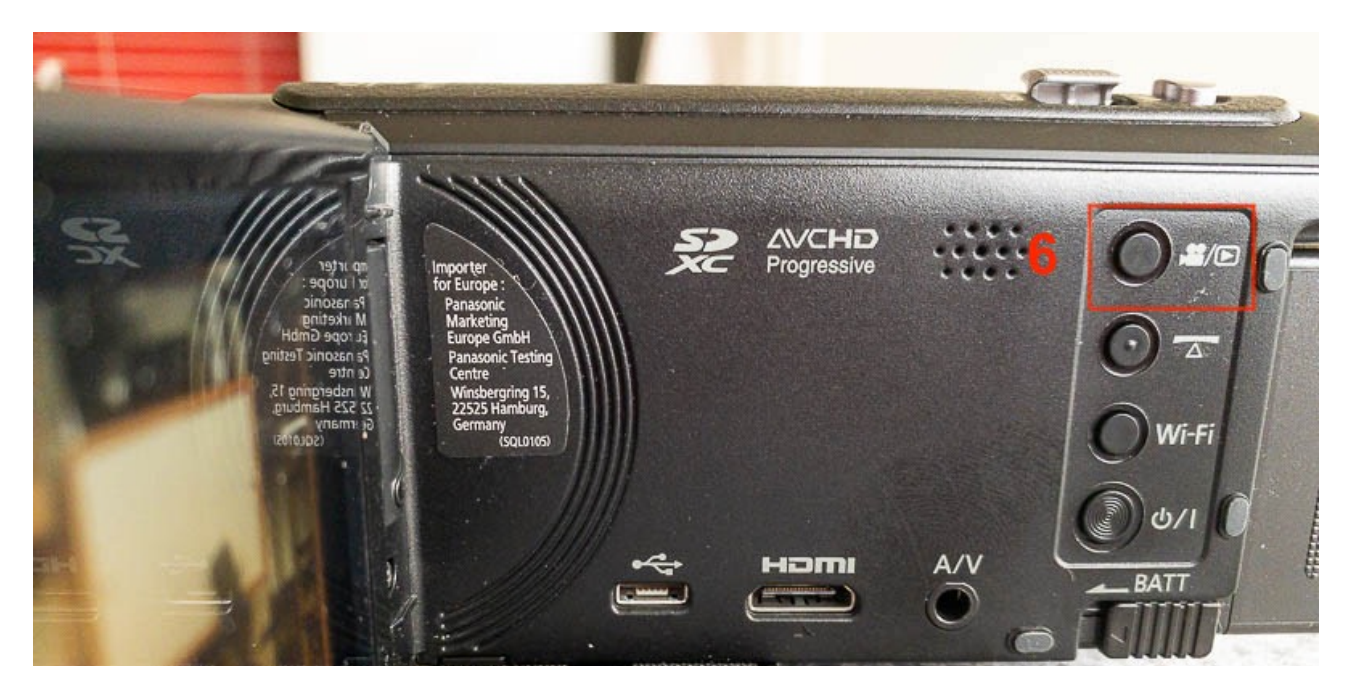

7. Välj sedan klipp på skärmen och spela upp därifrån.

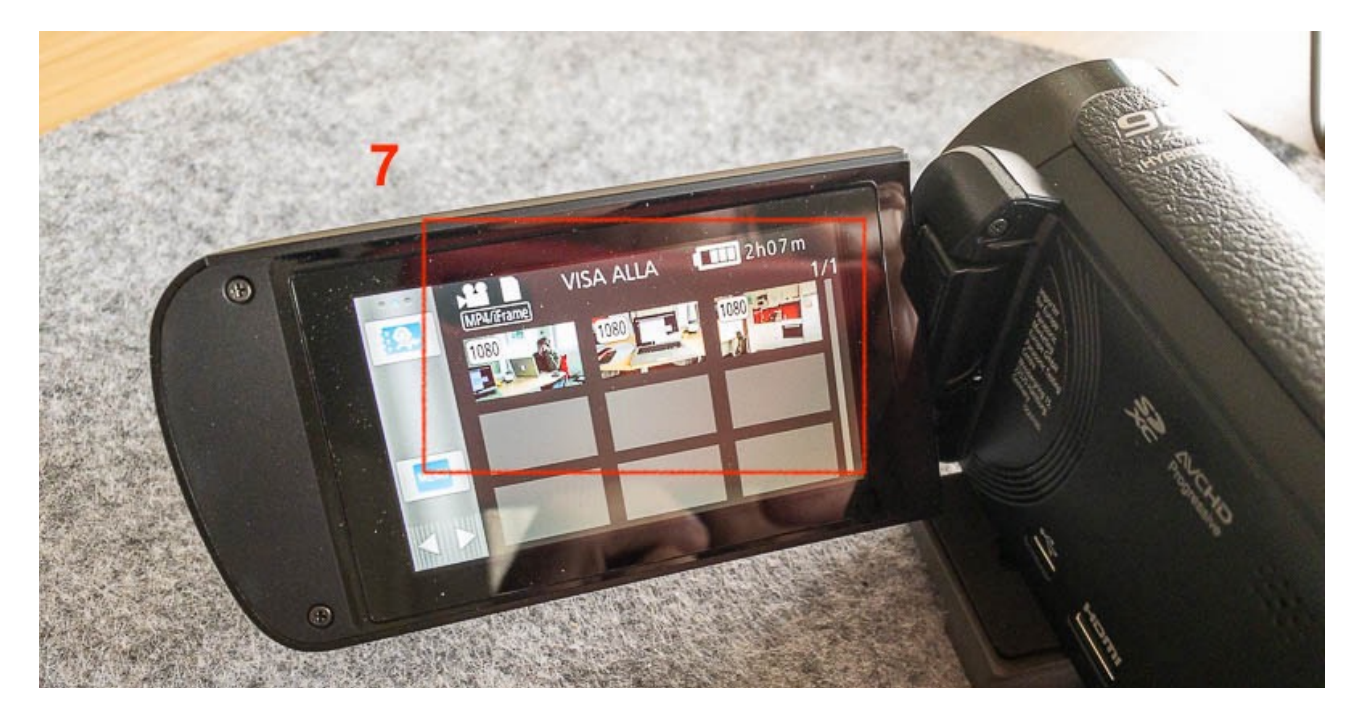

8. När du är klar med filmningen stänger du linsskyddet.

För sedan över materialet genom att flytta SD-kortet från kameran till datorn

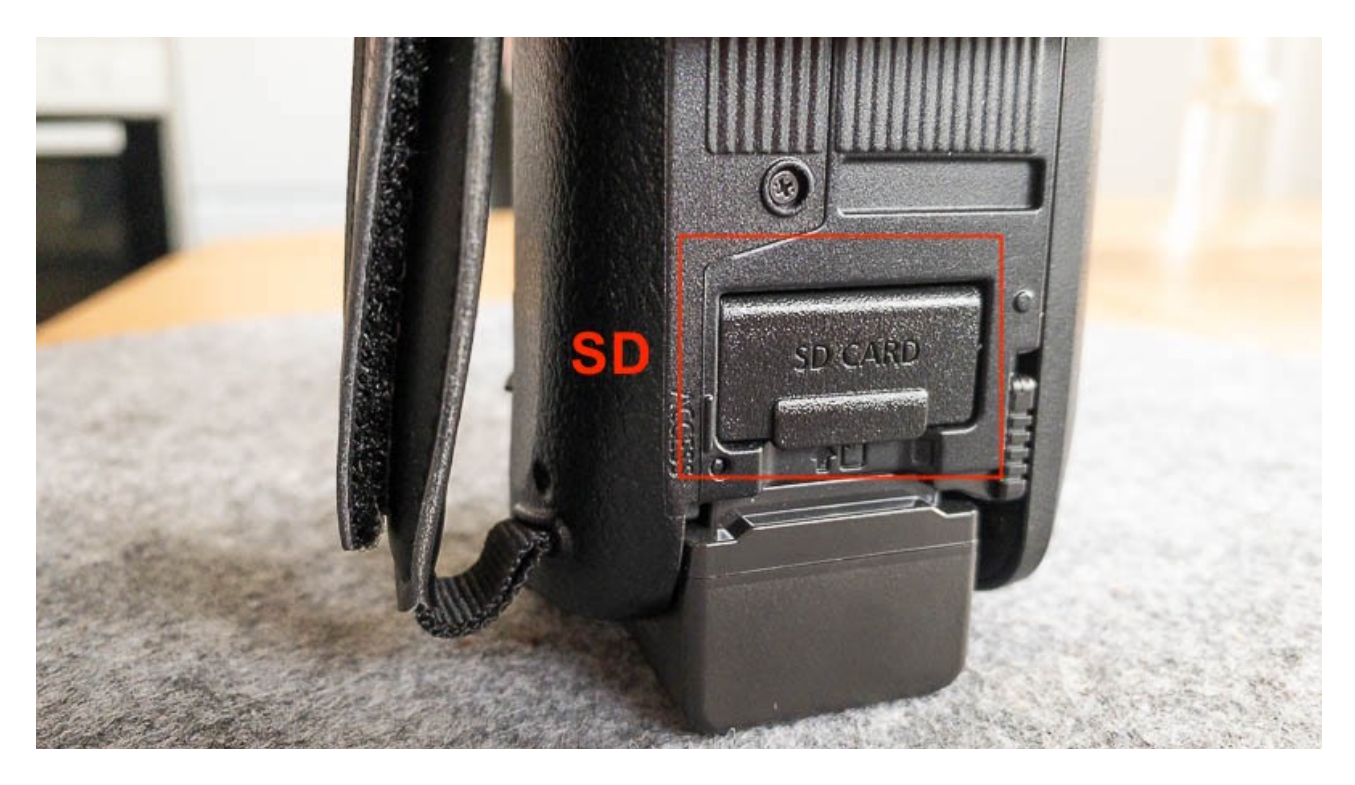

eller genom att ansluta USB-kabeln mellan kameran och datorn

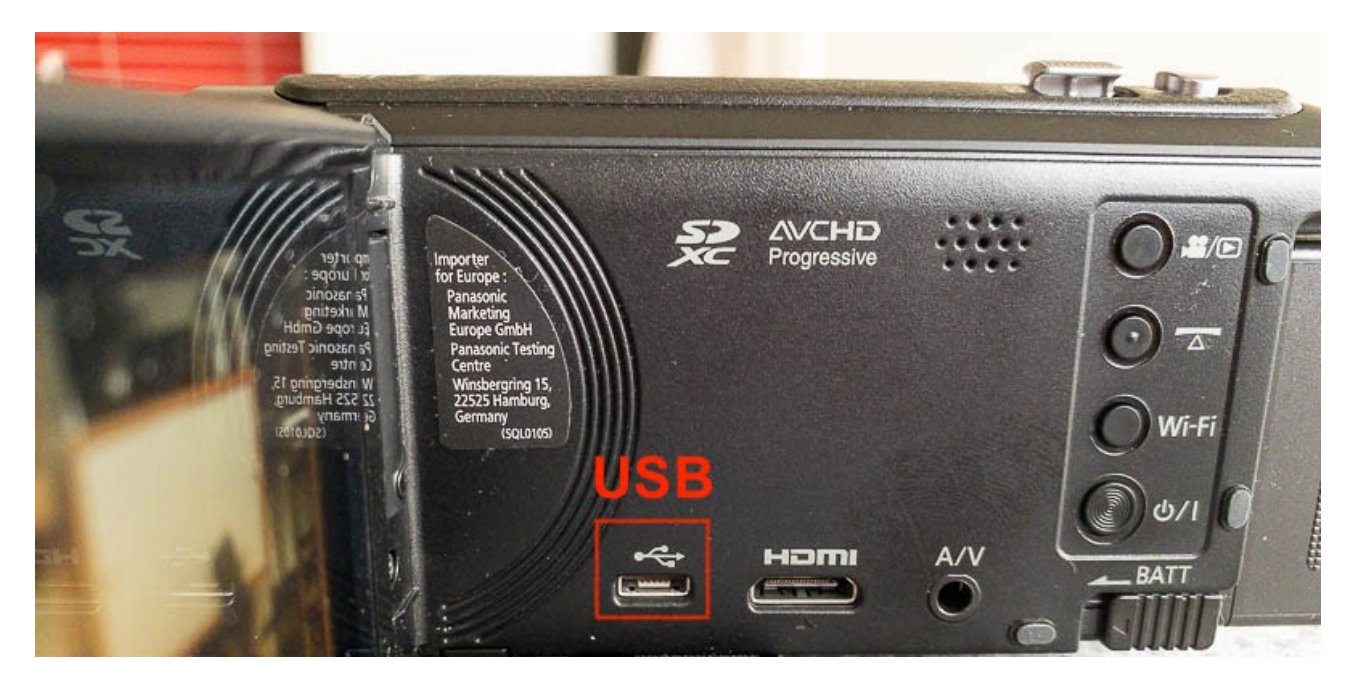

9. Till sist ska du formatera minneskortet, så att det är tomt när nästa medlem lånar kameran. Minneskortet formaterar du när det sitter i kameran.

### Formatera minneskortet (radera)

- 1. Tryck på dubbelpilen nere till vänster på skärmen.
- 2. Tryck på MENU
- 3. Tryck på INSTÄLLNING

4. På sidan 6 av 8 hittar du MEDIAFORMAT som du ska trycka på

5. På frågan "VILL DU FORMATERA KORT?" Svarar du JA och sedan JA igen

6. Ett timglas visas under formateringen

7. När det står "FORMATERING AVSLUTAD" trycker du på AVSLUTA nere till höger

8. Stäng av kameran

## När det inte står iA på skärmen

i kan följas av ett litet ljus eller ett ansikte. Även detta är iA. Ljuset visar att det är svagt ljus och ansiktet visar att kameran har hittat ett ansikte i bilden.

Står det MNL eller nåt annat gör du så här:

#### A. Tryck på MNL

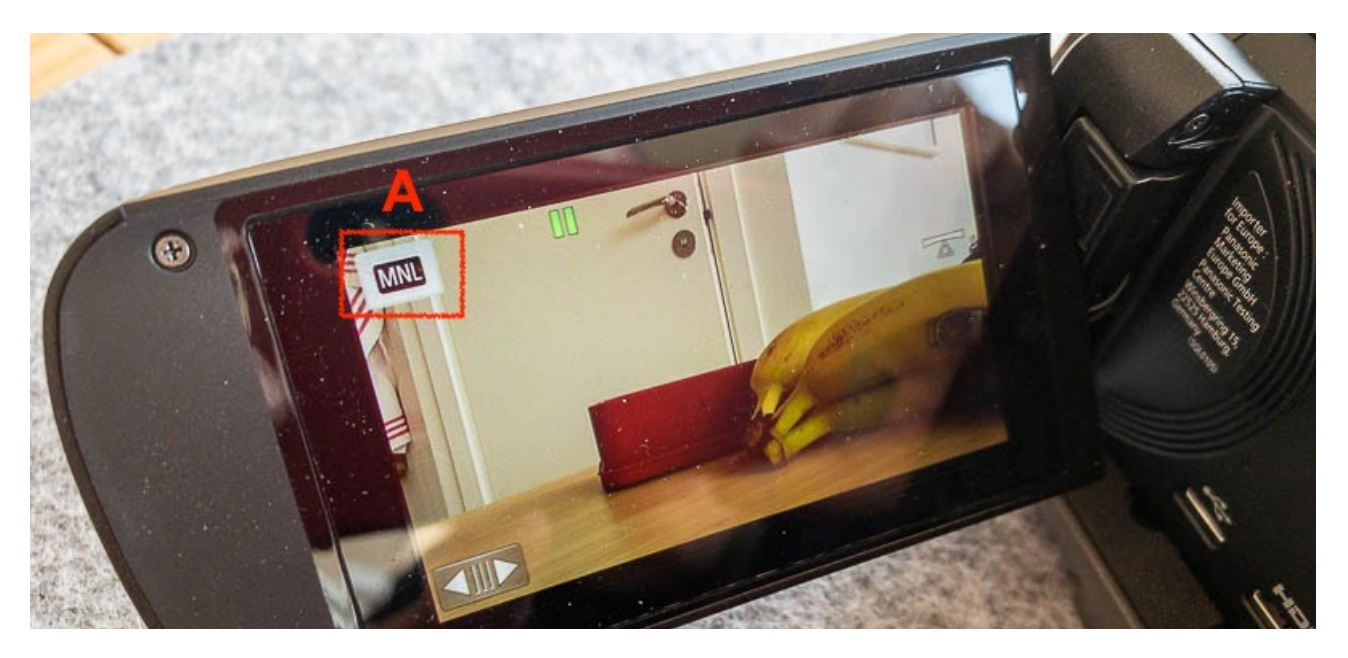

#### B. Välj sedan iA

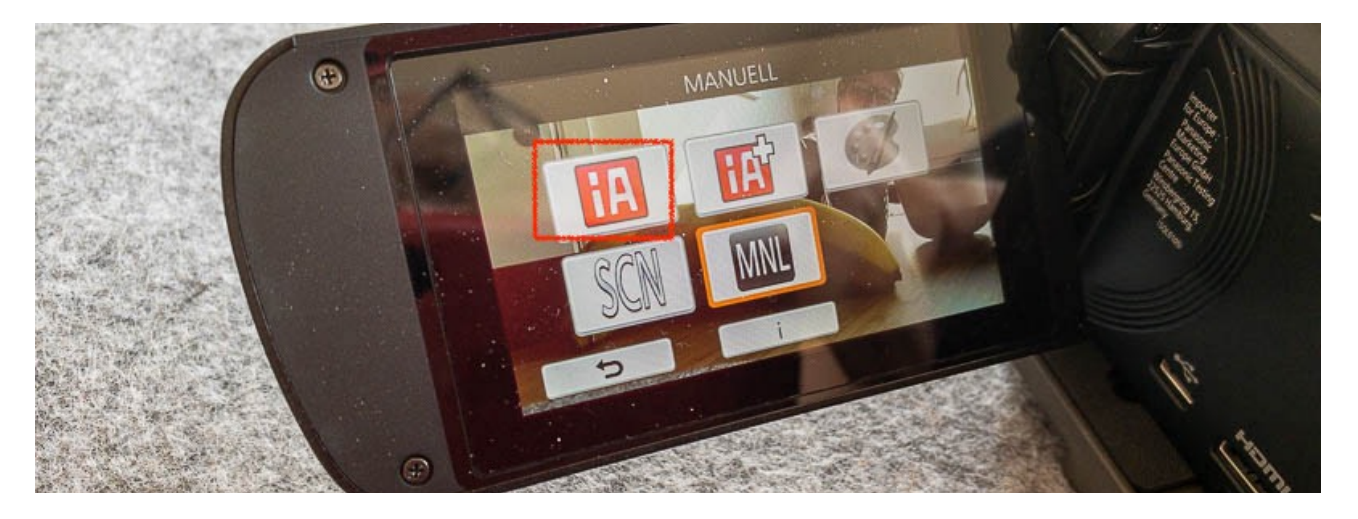

### Bra att veta

På ovansidan finns ett zoomreglage (Z) och en knapp för stillbilder (S).

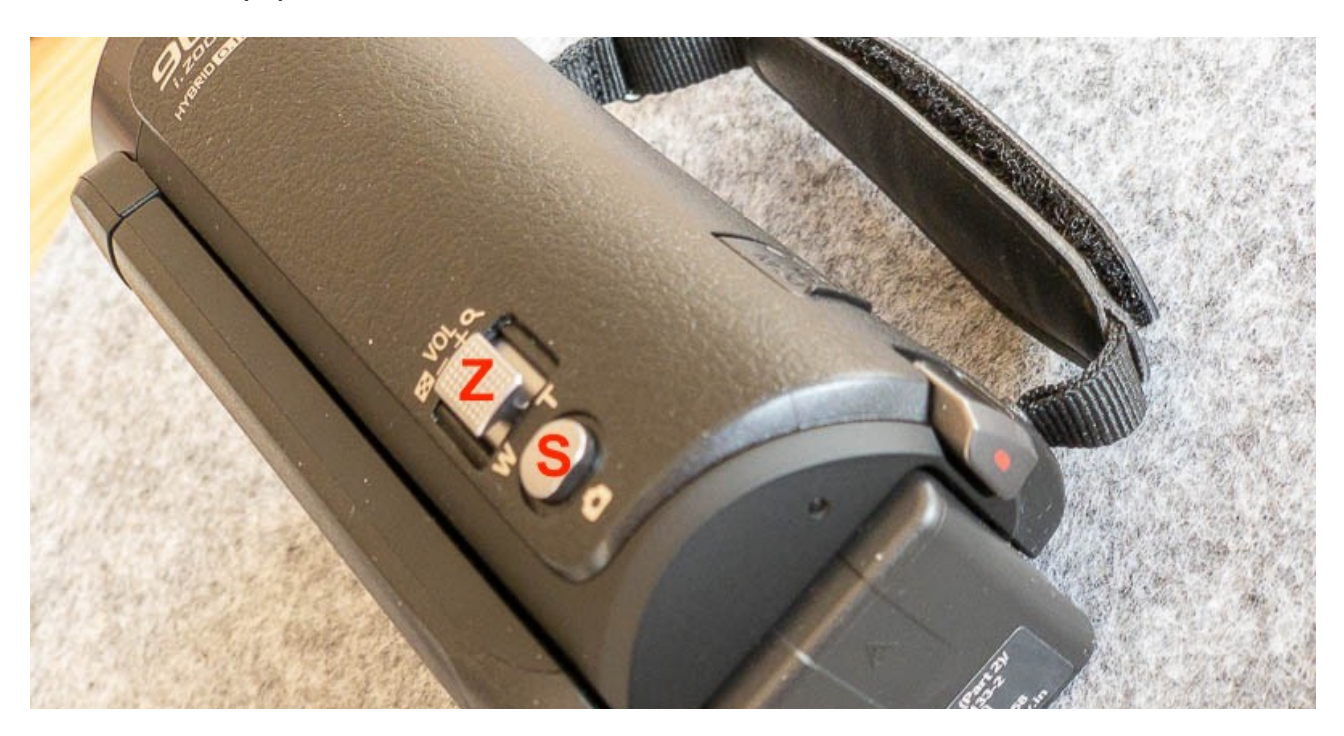

Rör knappen (Z) försiktigt för zoomen är mycket kraftfull.

# Ladda batteriet

#### 1. Öppna luckan DC IN

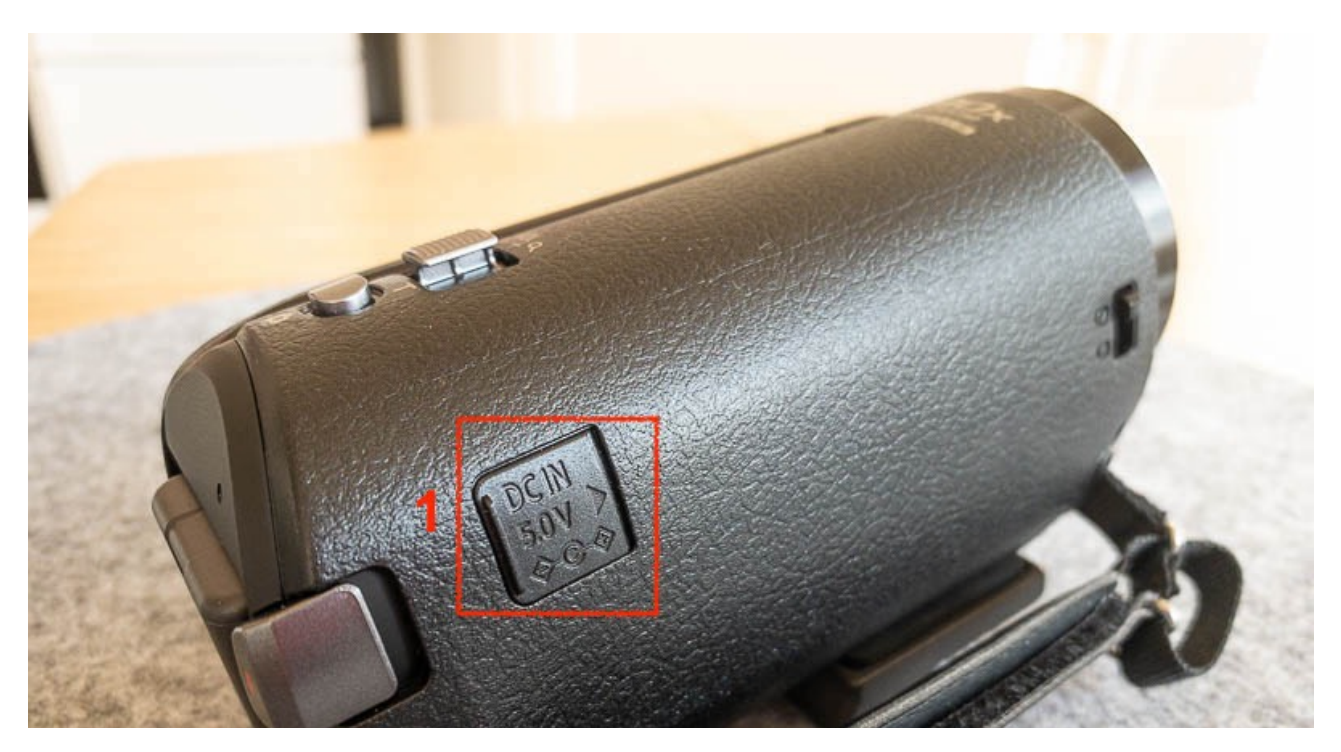

2. Anslut laddningskabeln

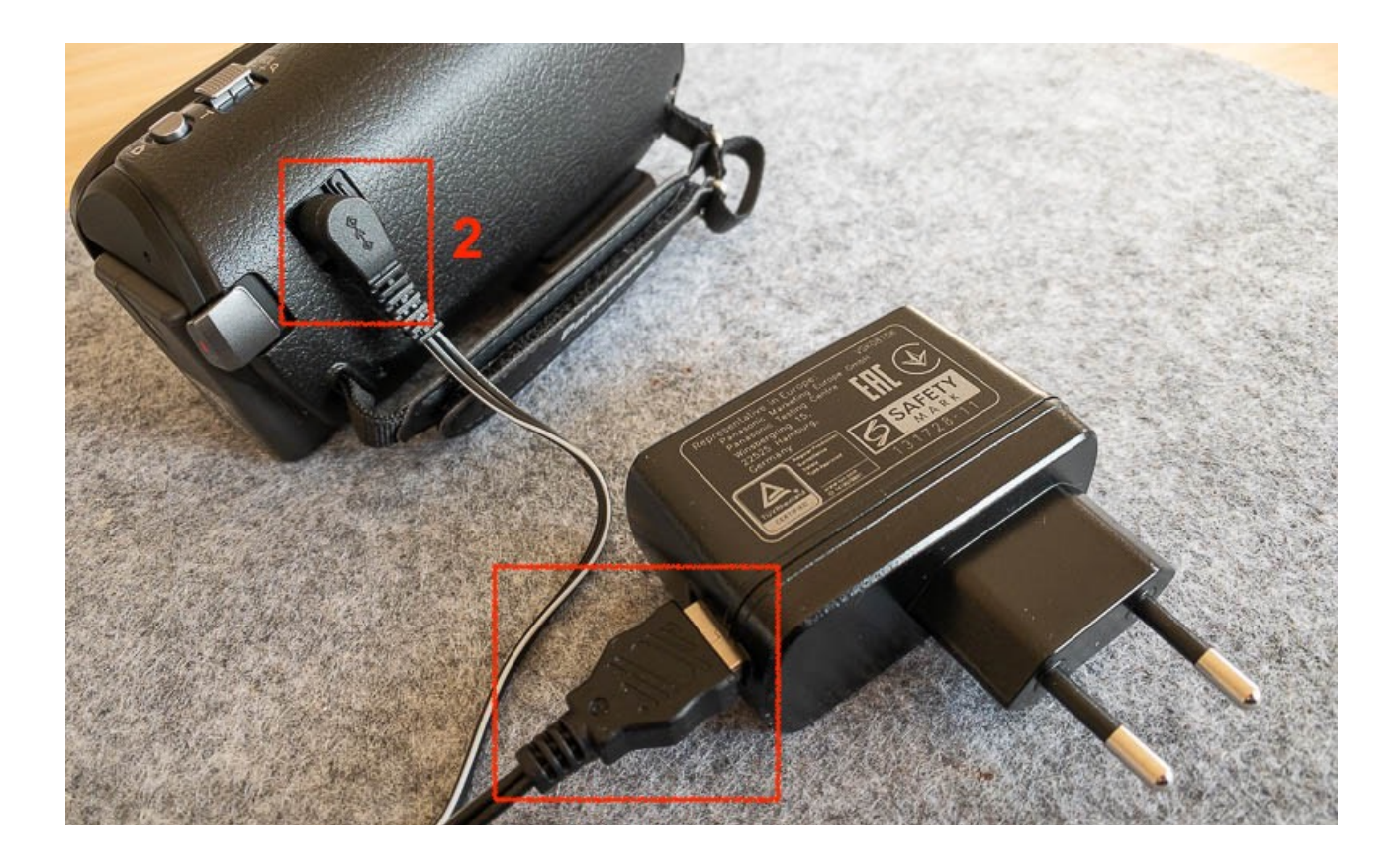

# Stativ

Vi har dessutom köpt ett stativ med väska. Tänk på att packa ner stativet med fötterna först i väskan. Lägg i påsen med mobilhållaren sist.

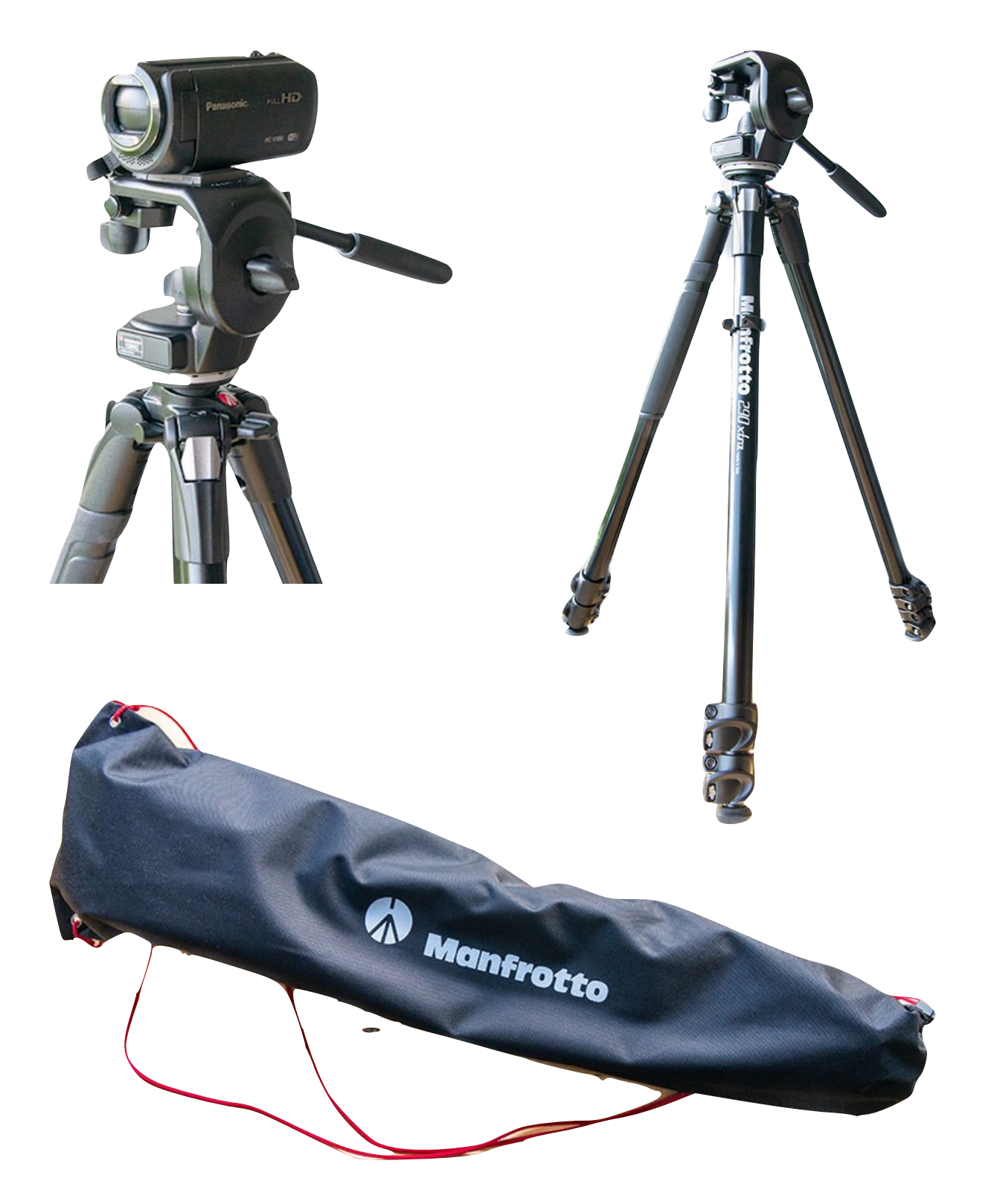

Väskan innehåller även en mobilhållare om du hellre vill filma med din mobil

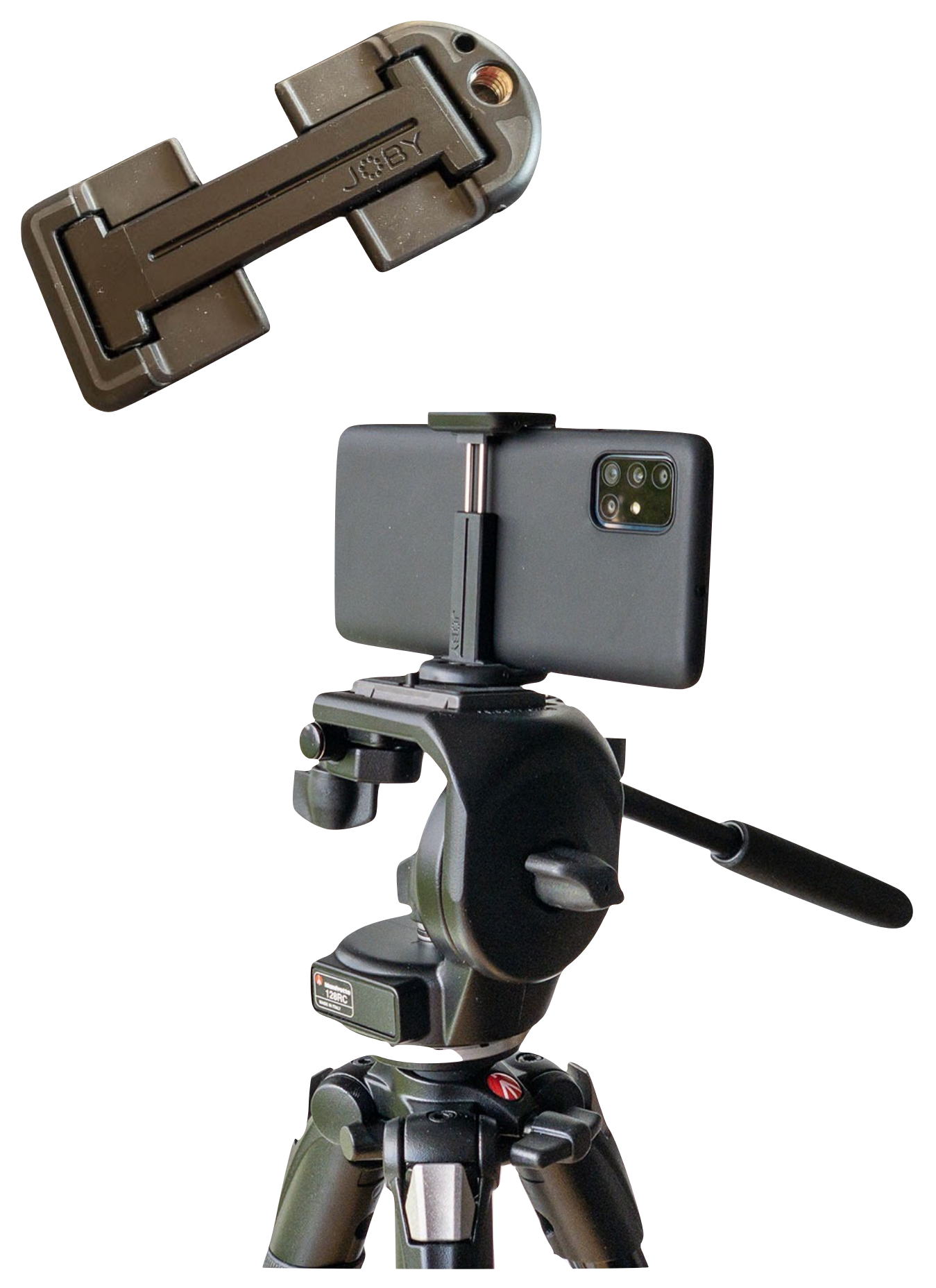